## **Person Type Extract**

|                                                                                                    |                                                                                                    |                                                                              |                                                 |                                                     | Welcome to Eden Suite LOGOUT HELP                       |
|----------------------------------------------------------------------------------------------------|----------------------------------------------------------------------------------------------------|------------------------------------------------------------------------------|-------------------------------------------------|-----------------------------------------------------|---------------------------------------------------------|
| Dashboard                                                                                                    | Data Management                                                                                                    | My Portfolios                                                                | Reports                                         | Extras                                              | <b>EDEN</b> SUITE                                       |
| Welcome to Ede                                                                                                    | n Suite 3.0                                                                                                    |                                                                              |                                                 |                                                     |                                                         |
| This section provides a<br>In this section you can                                                                                                    | streamlined user interfa                                                                                                    | ace for the efficient<br>asks:                                               | searching and preser                            | nting of environmen                                 | ntal data for your assets and organisational structure. |
| <ul> <li>View information</li> <li>Find and Add D</li> <li>Assess individue</li> <li>Drill down on a g</li> <li>View benchmart</li> <li>Update Metada</li> </ul> | at an asset or organise<br>ata<br>al data and accept or re-<br>piece data to understan<br>c indicators for activities<br>ta values | ational level: you ca<br>ject for use<br>d its source an<br>at multiple leve | n view Sete tre<br>Select Person T<br>the 'Repo | ands and get a sna<br>Гуре Extract fr<br>orts' menu | apshot of where an asset sits in a hierarchy.<br>rom    |
| You can access Eden                                                                                                    | Suite Classic to perform                                                                                                    | n more detailed                                                              |                                                 |                                                     | This can be accessed from the Launch                    |
| Page.                                                                                                    |                                                                                                    |                                                                              |                                                 |                                                     |                                                         |
|                                                                                                    |                                                                                                    |                                                                              |                                                 |                                                     |                                                         |
|                                                                                                    |                                                                                                    |                                                                              |                                                 |                                                     |                                                         |
|                                                                                                    |                                                                                                    |                                                                              |                                                 |                                                     |                                                         |
|                                                                                                    |                                                                                                    |                                                                              |                                                 |                                                     |                                                         |
|                                                                                                    |                                                                                                    |                                                                              |                                                 |                                                     |                                                         |
|                                                                                                    |                                                                                                    |                                                                              |                                                 |                                                     |                                                         |
|                                                                                                    |                                                                                                    |                                                                              |                                                 |                                                     |                                                         |

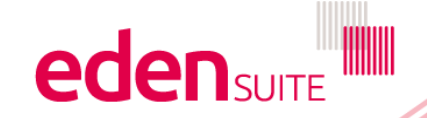

# **Person type Extract**

### 

Dashboard

Data Management

My Tenancy

Reports

**GHG Inventory Report** 

Actuals Vs Estimates

Activity Indicator Report

Measurement Device Register

Organisation and Asset Total Usage/Cost

Interactive Inventory Report

All Reports...

Admin

Reports > Report Options

au.org.melbournehealth.admin au.org.melbournehealth.admin for au.org.melbournehealth

#### **Report Options**

### Report Preparation

Bulk Accept / Reject Pending Data

Duplicates

Find Data Gaps

Devices with Estimates Only

Asset Zero Data Report

#### Usage

Activity Indicator Report

Actuals Vs Estimates

Actuals Vs Estimates (with Org Hierarchy)

GHG Inventory Report

Multi-comparison

Combined View

Organisation and Asset Total Usage/Cost

### Analysis

Interactive Inventory Report

Data Variance Report

Apportioning Usage Direct Data Entry via Email (DDEVE)

Registers

Go to "All Report" in the Reports men and select Person Type Extract

> Measurement Device Attributes Register

Organisation Register

Organisation Attributes Register

Relationship Register

. . . . .

Relationship Attributes Register

. . .

### Attributes Extract

For Upload

Person Type Extract

Dashboard

Configure Dashboard

Report Content

Find Report Content

Add FRD Report Content

Victoria Health Service Reports

Water and Energy Report Facility

Water and Energy Performance Report

Monthly Water and Energy Performance Report

Public Environment Report

Waste Report

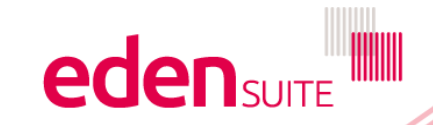

# **Person Type Extract**

#### Person Type Extract

| <ul> <li>Extract relationship person values (eg FTE) which of</li> <li>Select search criteria to create your report.</li> </ul> | Enter the Organisation that<br>you want the person type data<br>for (the report will also provide<br>child organisation person |                |                                                                  |                                             |
|----------------------------------------------------------------------------------------------------|----------------------------------------------------------------------------------------------------|----------------|------------------------------------------------------------------|---------------------------------------------|
| Only the selected organisation and its immediate of Report Type * Organisation Relationships Person Type *                      | hild organi:                                                                                                    | organisation * | ×                                                                | types – but not grandchild<br>organisations |
| TotalAreaM2 Active in which month * Jun-18                                                                                      | •                                                                                                    |                | Select the person type<br>Enter the month<br>Then Click "Export" | Export 🕹 🛛 Clear 🗙                          |

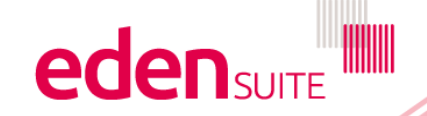

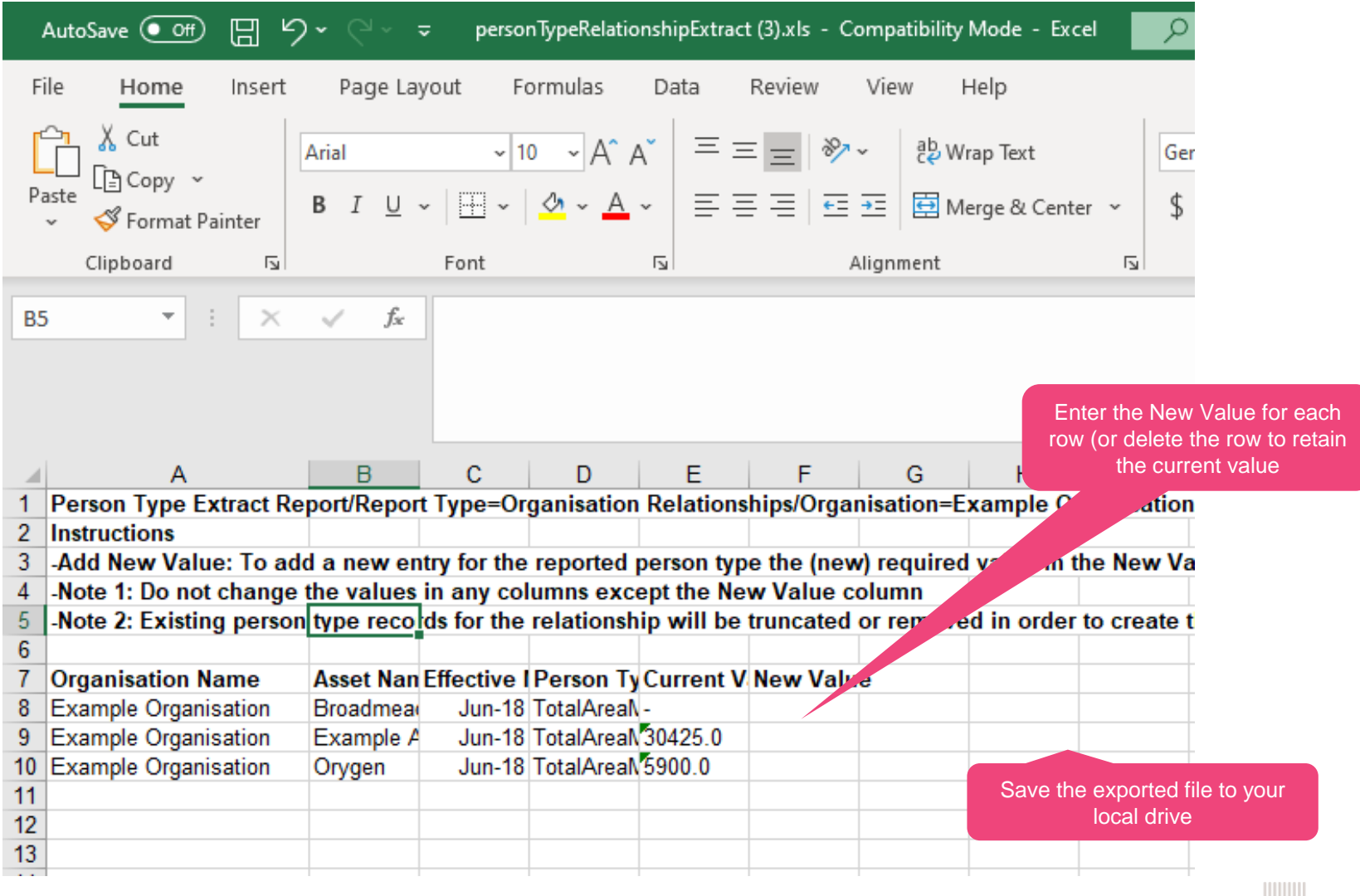

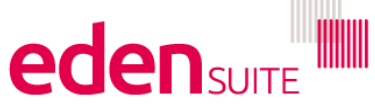

# **Attributes Extract**

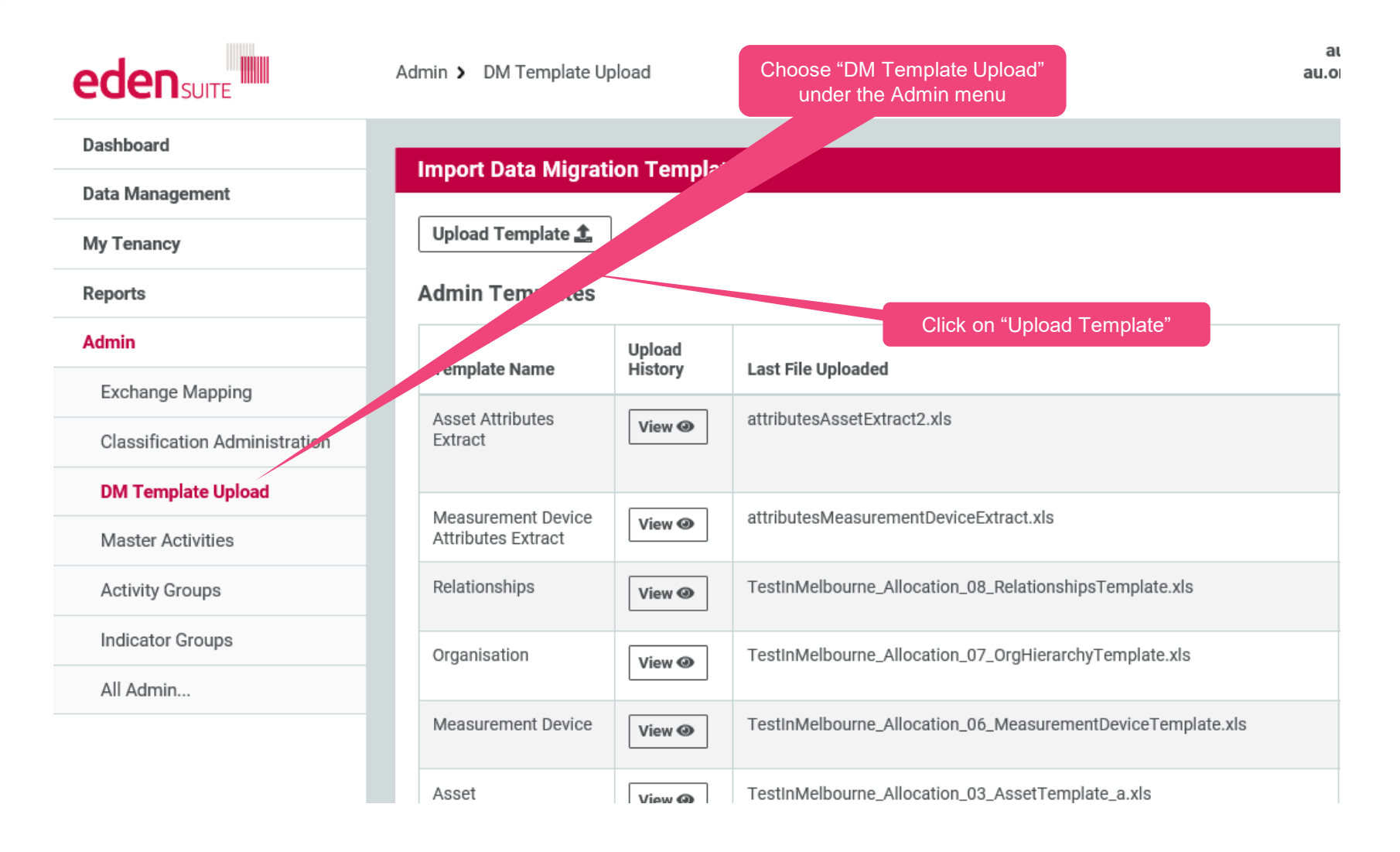

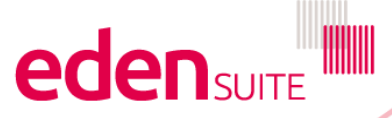

## **Attributes Extract**

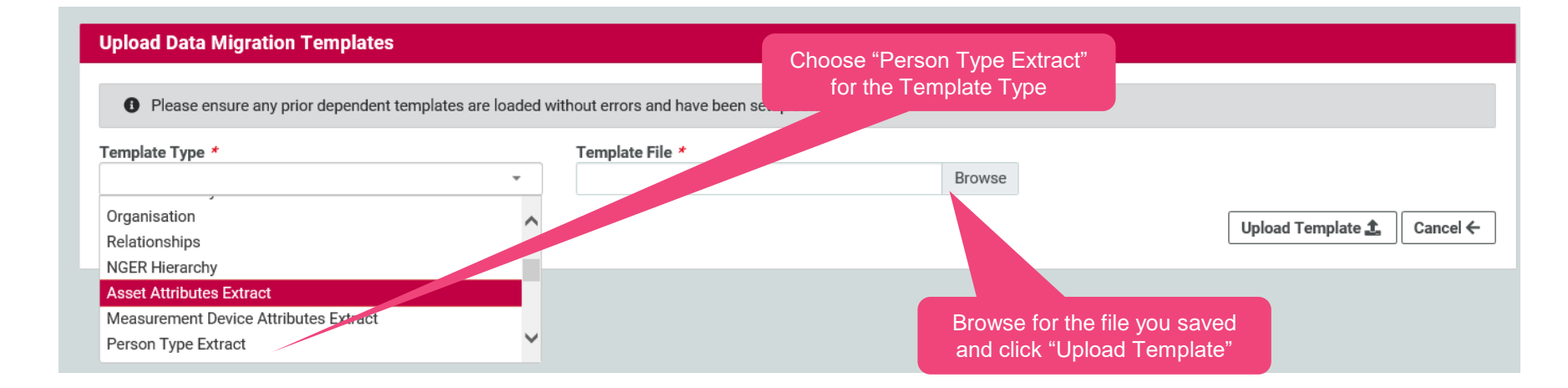

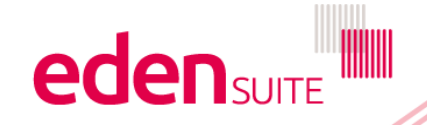